# **SMART MINI PROJECTOR**

## **USER MANUAL**

Pls read this manual carefully before using this product, and properly keep for future reference.

Thank you for purchasing our product. The Mini Projector is a cute and portable device, which designed for family entertainment, small business application etc. It will provide you infinite pleasure from large display anytime and anywhere.

## 1. IN THE BOX

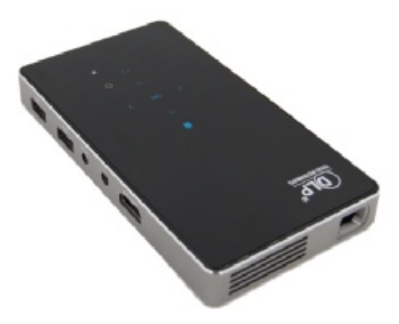

Projector

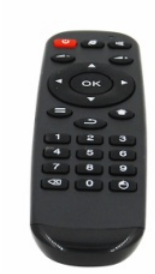

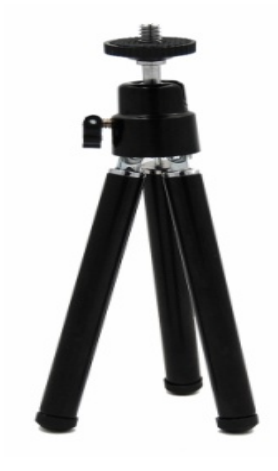

Remote Control

Tripod

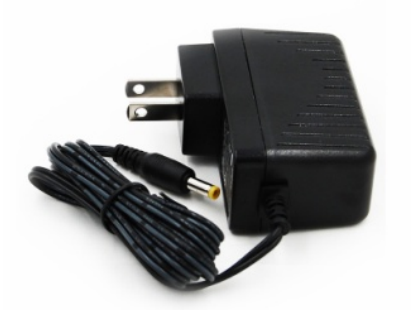

Adapter

| user manual |
|-------------|
|-------------|

User Manual

### 2. PRODUCT OVERVIEW

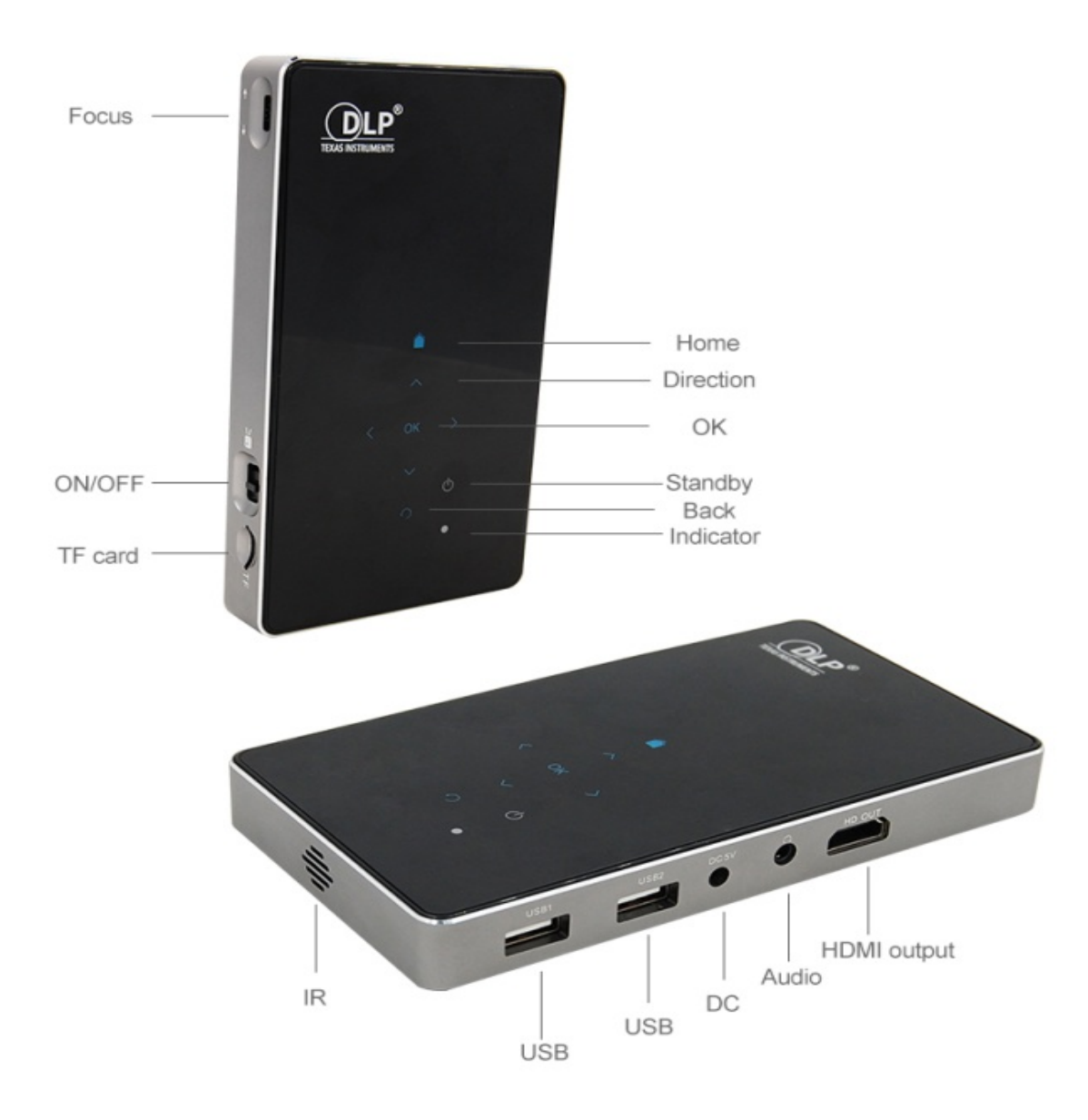

#### 3. POWER ON/OFF

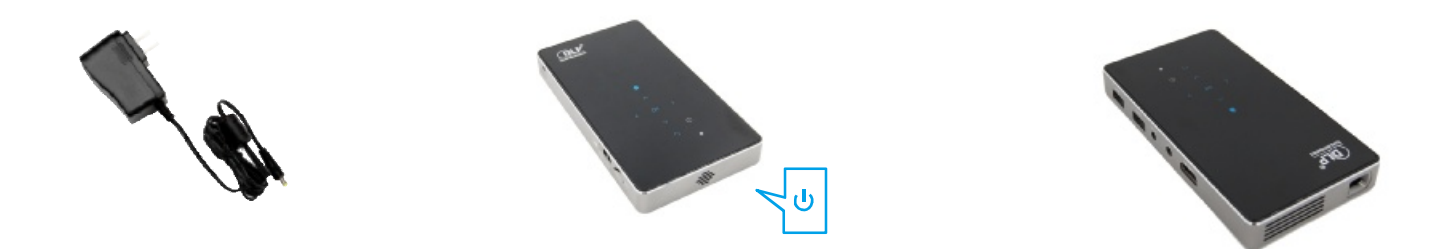

a. Connect to the power/electricity:

Plug the power adapter into DC IN power socket on your projector.

Plug the power adapter into the electrical outlet.

b. Turn ON/OFF

Turn on Switch the on/off button, touch the standby key on the top panel to turn on the projector

(Note: Starting system takes about 2 seconds)

Turn off Touch the standby key for 3 seconds to turn off the machine,

switch the on/off button to protect the machine.

c. Adjust Focus

Slide the Focus ring on the left of your projector to sharpen the image and adjust the brightness.

#### 4. HOME SCREEN

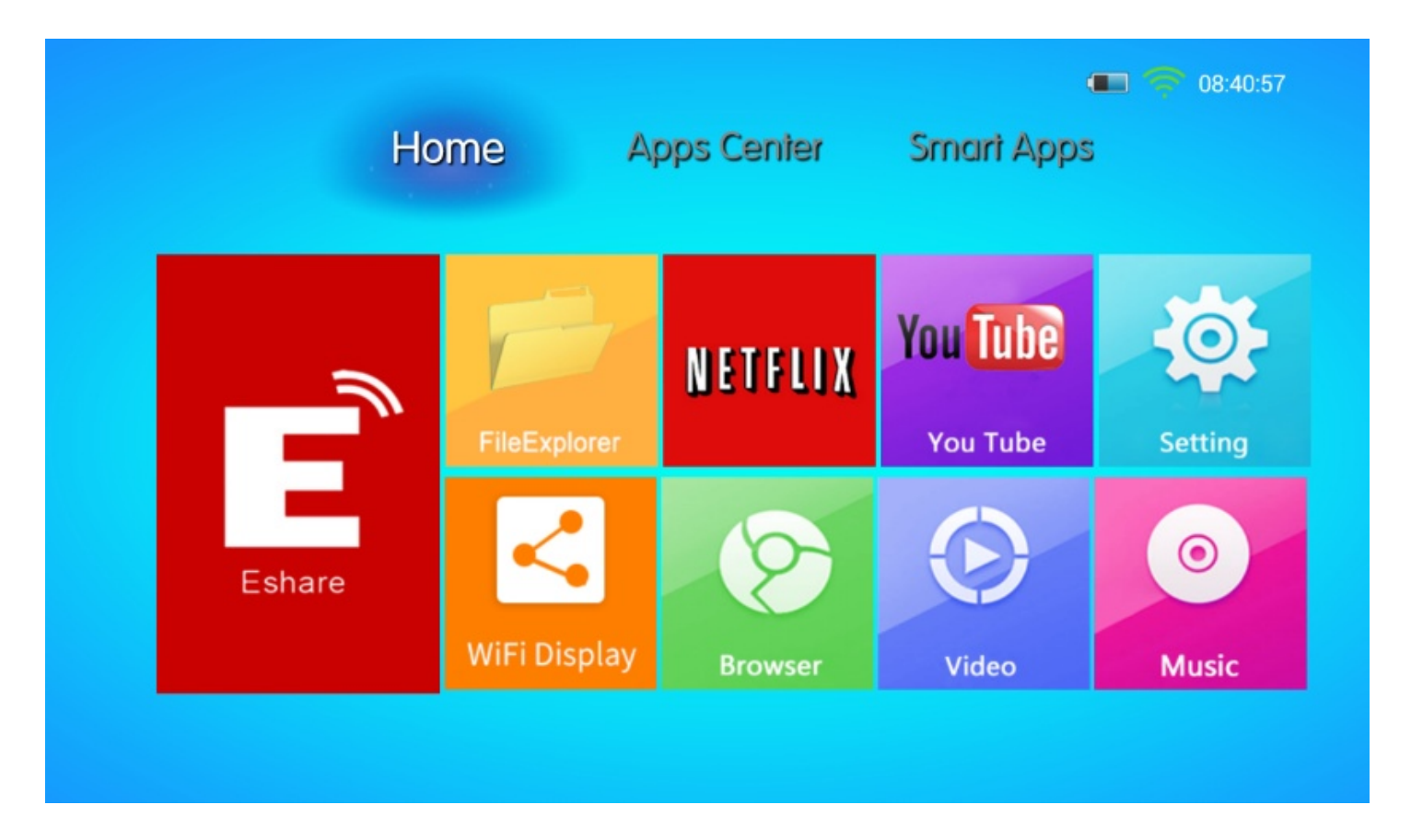

#### **5. SYSTEM SETTING**

Language Setting: Setting / Language and input/ Language.

|                    |                                         | 0 💎 1201                   |
|--------------------|-----------------------------------------|----------------------------|
| 🔯 Language & input |                                         |                            |
| A 100              | Language                                |                            |
| 📢 Sound            | English (United Stated)                 |                            |
| O Display          | Spell checker                           | $\overline{2}^{\pm}_{\mp}$ |
| ScreenshotSetting  | Personal dictionary                     |                            |
| Storage            | KEVROARD & INPUT METHODS                |                            |
| 🖻 Apps             | Default                                 |                            |
| PERSONAL           | English (US) - Android Kepbeand (ACSP)  |                            |
| Security           | Android Keyboard (AOSP)<br>English (US) | <u>⊒</u> ‡                 |
| Language & input   | Google Piryin Input Method              | Ŧ                          |
| Backup & reset     |                                         |                            |
| ACCOUNTS           | Google voice typing                     |                            |
| + Add account      | Japanese IME                            |                            |
| SYSTEM             |                                         |                            |
|                    | SPEECH                                  |                            |

Network Setting: Setting / Wireless and Networks / Select Wi-Fi / Enter password / Connect Wi-Fi

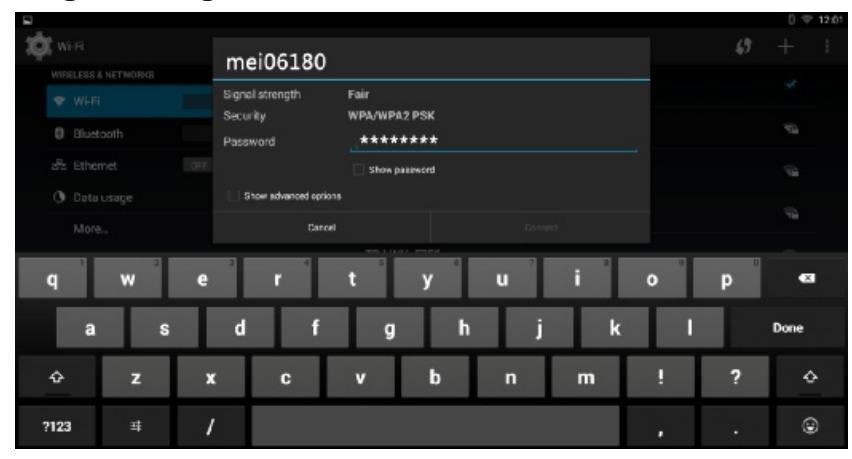

#### NOTES:

Your projector automatically connects to the previously used Wi-Fi network when they are in range. When Wi-Fi is connected, your projector can notify you by showing (WiFI signal)in the status bar.

#### **5. SYSTEM SETTING**

Applications manage: View and manage apps on your projector. You can stop the downloading app, uninstall or disable the app, or clear data.

Language and Input: Select your language and configure text input settings.

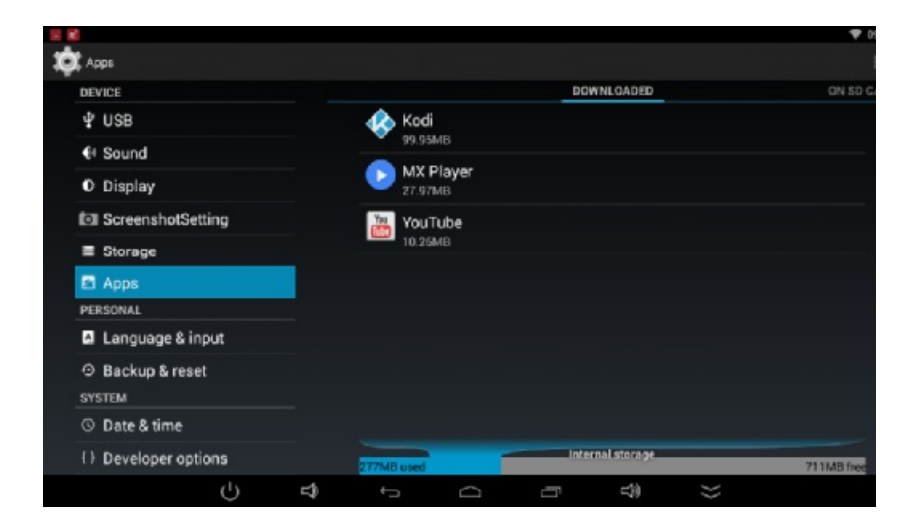

### 5. SYSTEM SETTING

USB: When you plug some device in the USB port, it will show in USB. Sound : You can configure the Sound Mode and Voice Balancer. Screenshot setting Backup& Reset Date&Time: You can set Date&Time Developer Options

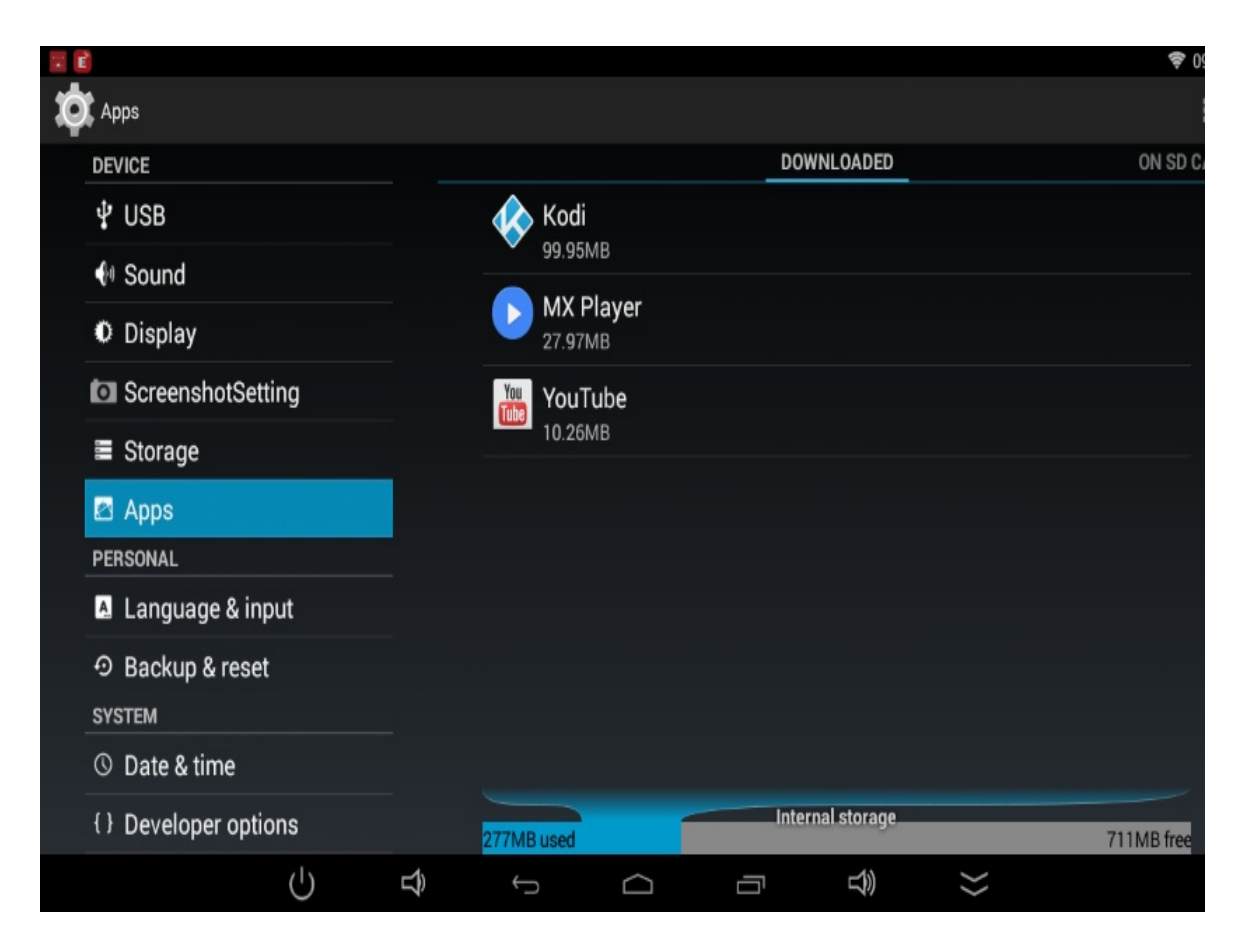

## 6. ESHARE FUNCTION

#### Eshare & AirPlay Mirroring

Eshare is an application through wireless connection between your phone and projector. You can stream music, photos, and videos from your mobile phone to your projector. With Eshare or Airplay Mirroring, you can display your phone screen on your projector.

Use Eshare

Enter Home Screen>APPs->Eshare

Use your phone to download and install Eshare application by scanning the QR-code or visiting the website shown on the bottom of the projection screen.

Connect your phone and your projector to the same Wi-Fi network (see connecting to Wi-Fi)

Enter installed Eshare application on your phone and connect to the device name shown on bottom left of the Home Screen, then select the content you want to project.

Note: To use Eshare Mirroring, your smart phone's system version should be above Android 5.0. For IOS devices Mirroring, pls refer to use Airplay below.

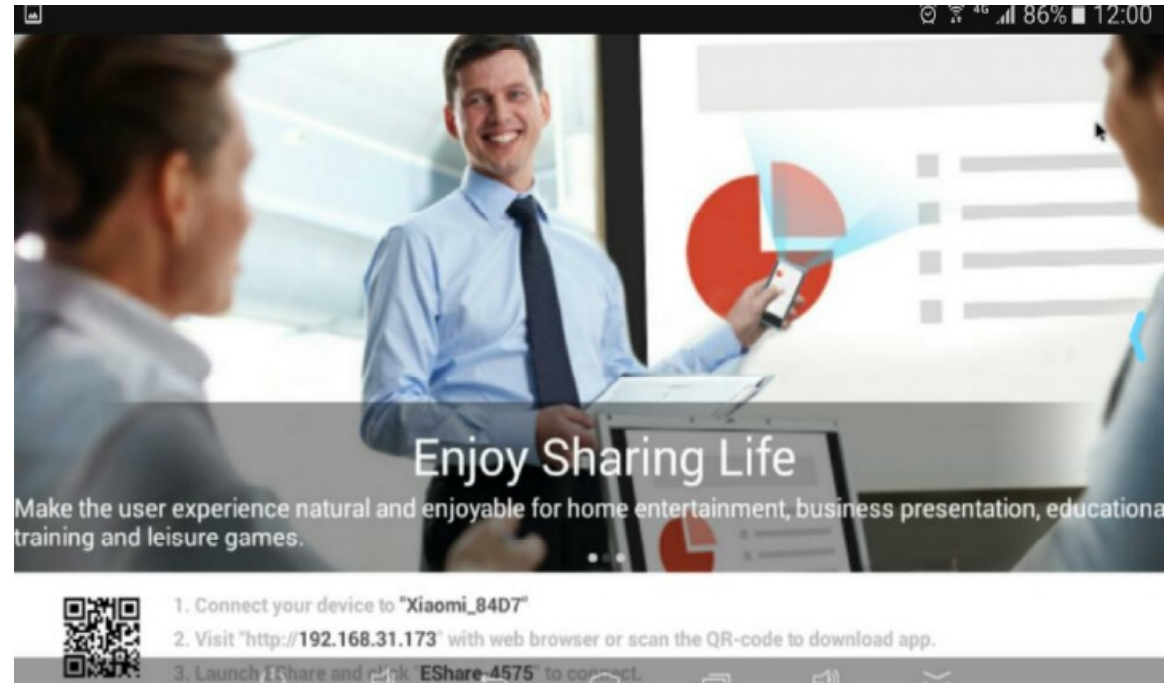

#### 6. ESHARE FUNCTION

Use Airplay:

-Connect your IOS device and your projector to the same Wi-Fi network.

-Open the airplay of your IOS device, tap the Airplay

-Tap the name of the device you want to stream contents.

Note: When you choose the Airplay device, audio, photo and videos from your IOS device will play on your projector.

If you turn on mirroring, you will see entire IOS screen the projector screen. To use Airplay, you need one of these devices: iPhone5/iPhone6 series/iPhone7 series for Airplay Mirroring. iPad2 or above version for Airplay Mirroring. iPod touch 5th generation or above for Airplay Mirroring.

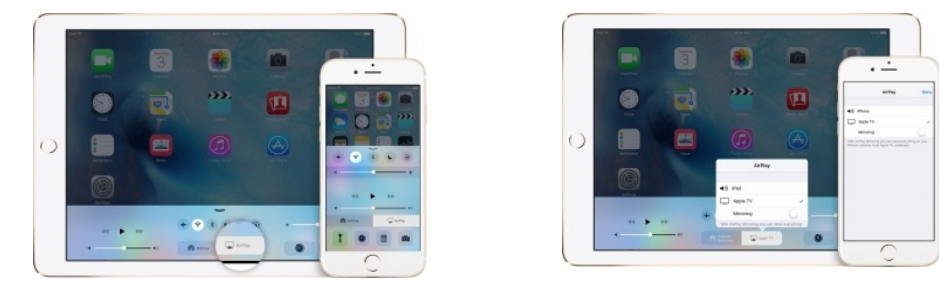

Turn off Airplay

On your IOS device, swipe up from the bottom of your screen to open the control center.

Tap the Airplay

Tap your device at the top of the Airplay list.

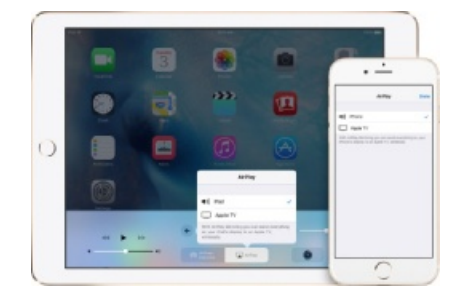

#### 6. ESHARE FUNCTION

Eshare has four buttons at the bottom to control the projector with your phone

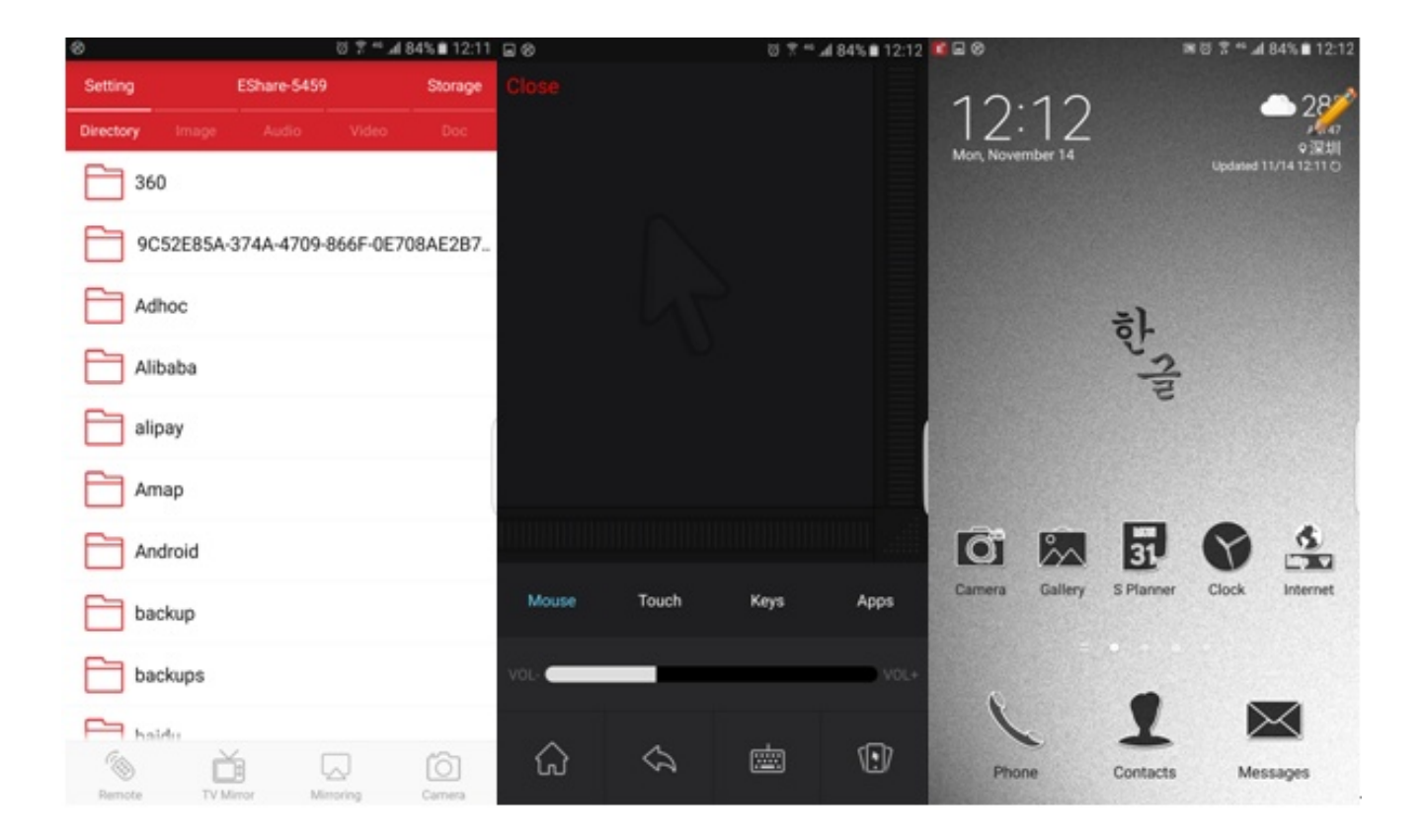

#### 7. FileExplorer

Quickly access all of your photos, audios, videos and other types of files on your internal storage and the micro SD card or USB device.

Projecting from USB flash drive/Micro SD card

You can project from a USB flash drive/Micro SD card if you have one installed.

Turn on the projector

Enter Home Screen>Source>USB/SD Card/SATA

Open the file you want to project

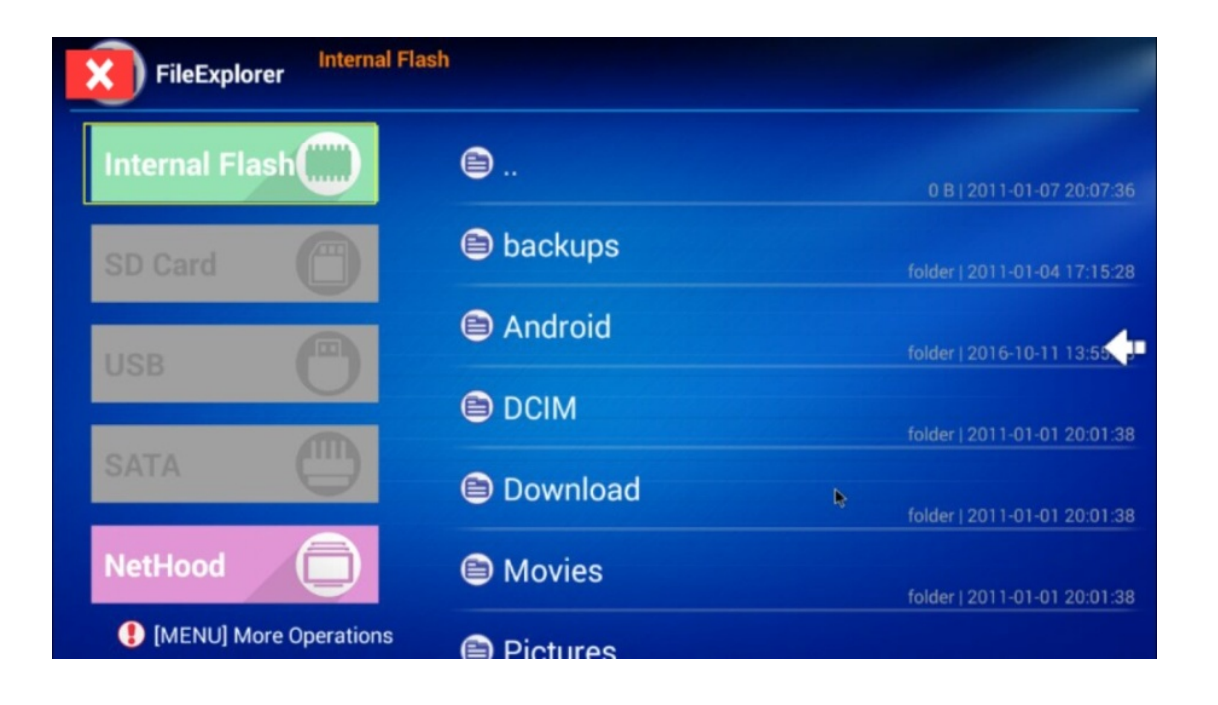

#### 8. BROWSER

Use Browser or Google Chrome to view web pages or search information Browser: Home Screen>Browser Chrome: Home Screen>APPS>Chrome

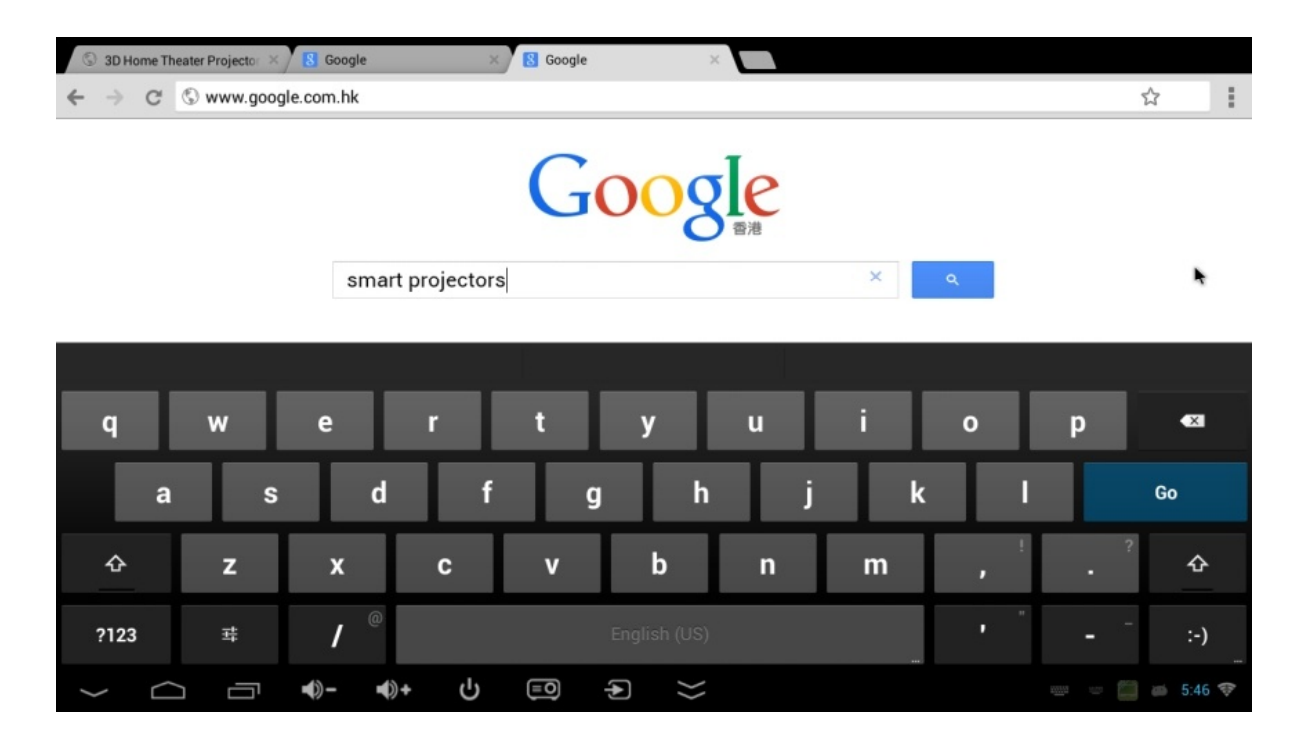

#### **9.PLAY VIDEO**

View videos and share with your friends, family and the word with YouTube. YouTube: Home Screen>APPs>YouTube

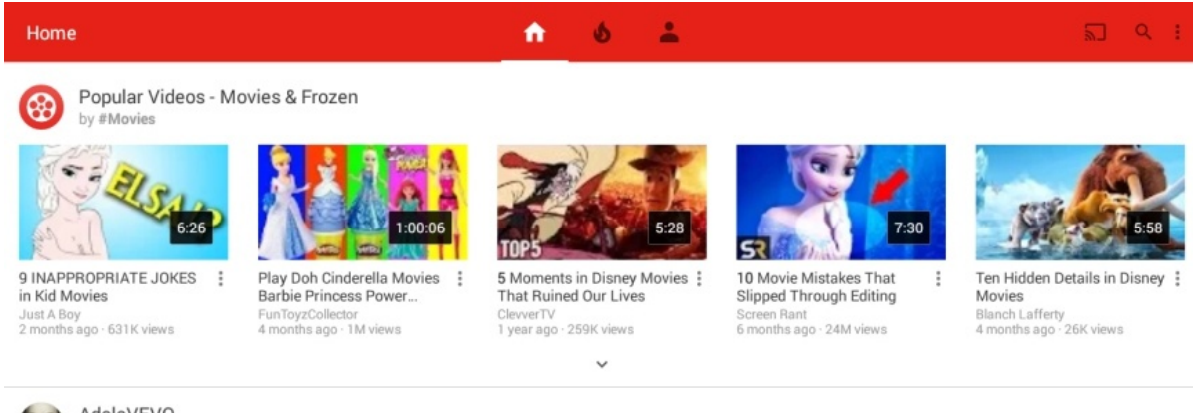

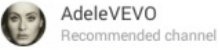

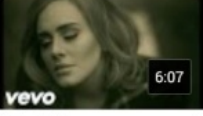

Adele - Hello AdeleVEVO 2 months ago · 964M views

÷

4:50 vevo Adele - Skyfall (Lyric Video) AdeleVEVO

3 years ago · 174M views

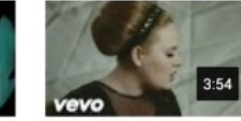

Adele - Rolling in the Deep AdeleVEVO 5 years ago · 813M views

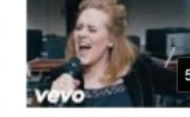

Adele - When We Were Young (Live at The Church... AdeleVEVO 1 month ago · 63M views

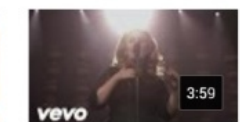

1 AdeleVEVO 4 years ago · 208M views

Adele - Set Fire To The Rain (Live at The Royal Albert ...

#### **10. PLAY STORE**

Play stores provide you to access thousands of free or paid apps, games and music or TV programs. Play Store: Home Screen>APPs>Playstore

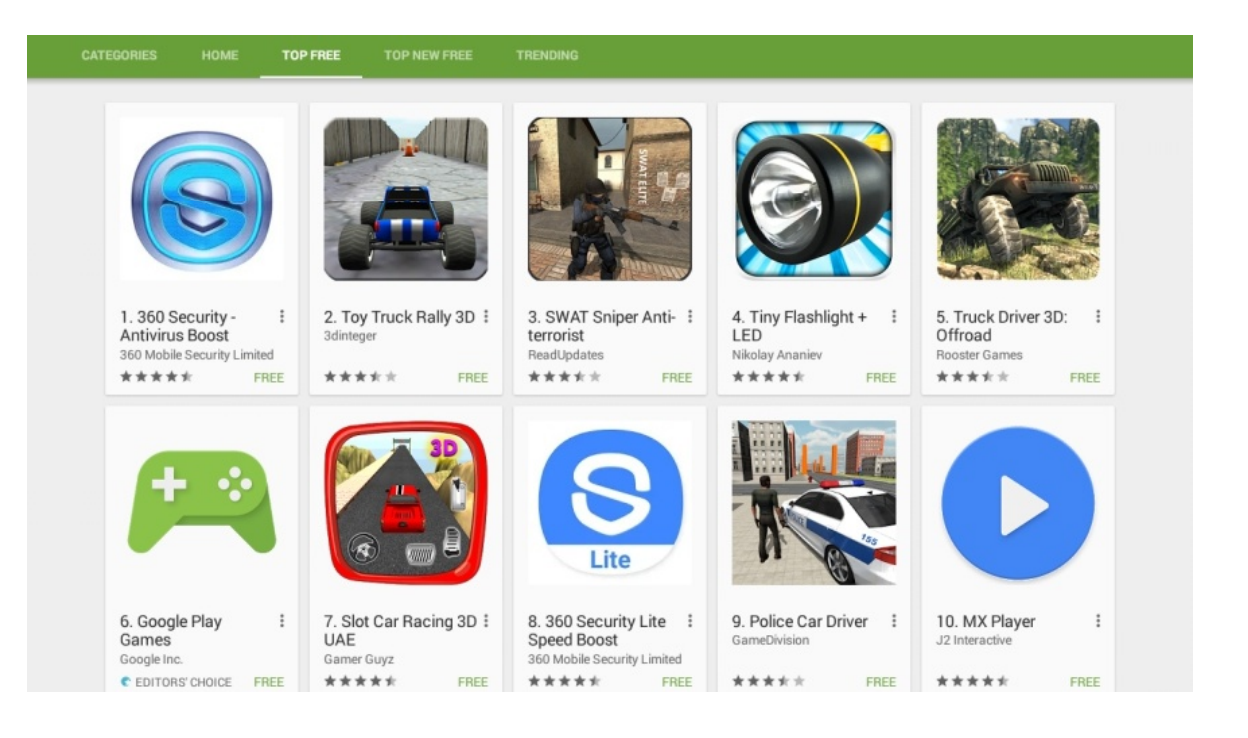

#### 11. SMART APPS

All installed Apps, like Play store, YouTube, Gmail can be found in this directory. APPS: Home Screen>Smart Apps

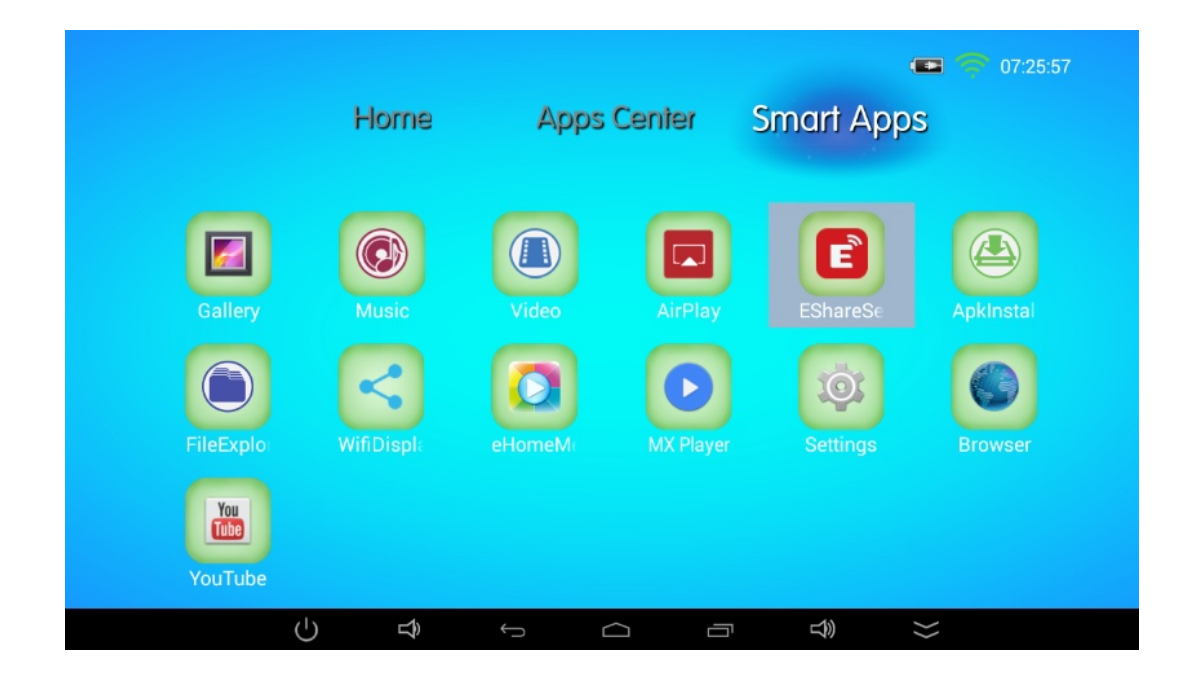

#### **12. SOFTWARE UPDATE**

Software Update

Check the available updates for software installed on your device and manage the update process. Local Update:

You need ask the help from technical supporting about the firmware update.

View the device status, legal information and other information. You can also update your system when updated packaged copied into the USB flash disk.

|                       |     |                               |                   |        |    | <b>?</b> ( |  |  |
|-----------------------|-----|-------------------------------|-------------------|--------|----|------------|--|--|
| 🄯 About device        |     |                               |                   |        |    |            |  |  |
| <b>₽</b> USB          |     | System updates                |                   |        |    |            |  |  |
| 📢 Sound               |     |                               |                   |        |    |            |  |  |
| Display               |     | Rockchip system updates       |                   |        |    |            |  |  |
| ScreenshotSetting     |     | Legal information             |                   |        |    |            |  |  |
| Storage               |     | Model number                  |                   |        |    |            |  |  |
| 🗠 Apps                |     | P8 Android version            |                   |        |    |            |  |  |
| PERSONAL              |     |                               |                   |        |    |            |  |  |
| 🖪 Language & input    |     | Kernel version                |                   |        |    |            |  |  |
| の Backup & reset      |     | 3.10.0<br>Sat Apr 15 13:41:48 | 2 CST 2017        |        |    |            |  |  |
| SYSTEM                |     | 5 11 1                        | 0012011           |        |    |            |  |  |
| © Date & time         |     |                               |                   |        |    |            |  |  |
| { } Developer options |     | Vendor software version       |                   |        |    |            |  |  |
| ① About device        |     | RK312x_R-BOX_AN               | IDROID4.4.4-SDK_\ | /1.0.0 |    |            |  |  |
| $\bigcirc$            | ÷ € |                               |                   | )      | }> |            |  |  |

#### **13. ABOUT DEVICE**

View the device status, legal information and other information. You can also update your system with updated package copied into the USB flash disk

| 1 | É.                    |   |                         |                   |               |       |   | <b>?</b> 0 |  |
|---|-----------------------|---|-------------------------|-------------------|---------------|-------|---|------------|--|
| ¢ | 🎗 About device        |   |                         |                   |               |       |   |            |  |
|   | <b>₽</b> USB          |   | System                  | System undates    |               |       |   |            |  |
|   | 🗣 Sound               |   |                         |                   |               |       |   |            |  |
|   | • Display             |   | Rockch                  | nip system u      | pdates        |       |   |            |  |
|   | ScreenshotSetting     |   | Legal i                 | nformation        |               |       |   |            |  |
|   | Storage               |   | Model                   | number            |               |       |   |            |  |
|   | 🗠 Apps                |   | P8                      |                   |               |       |   |            |  |
|   | PERSONAL              |   | Androi                  | d version         |               |       |   |            |  |
|   | 🖪 Language & input    |   | Kernel                  | version           |               |       |   |            |  |
|   | ං Backup & reset      |   | 3.10.0                  | E 12:41:40 OCT    | 2017          |       |   |            |  |
|   | SYSTEM                |   | Sat Apr 1               |                   | 2017          |       |   |            |  |
|   | O Date & time         |   | Build n<br>P8A4.4.4     | IUMber<br>IYTEN01 |               |       |   |            |  |
|   | { } Developer options |   | Vendor software version |                   |               |       |   |            |  |
|   | ① About device        |   | RK312X_                 | R-BUX_ANDRU       | 104.4.4-SDK_V | 1.0.0 |   |            |  |
|   | Ċ                     | Ĵ | <del>(</del> )          | $\Box$            |               |       | * |            |  |

#### **14. FACTORY RESET SETTING**

#### Factory Reset Setting Setting / Backup & Reset / Factory data reset

|                       |                                                                                            | 0 💎 12:02 |
|-----------------------|--------------------------------------------------------------------------------------------|-----------|
| 😰 Backup & reset      |                                                                                            |           |
| Storage               | BACKUP & RESTORE                                                                           |           |
| Apps                  | Back up my data<br>Back up app data, Wi-Fi passwords, and other settings to Google servers |           |
| PERSONAL              |                                                                                            |           |
| Security              |                                                                                            |           |
| 👗 Language & input    |                                                                                            | Z         |
| D Backup & reset      | PERSONAL DATA                                                                              |           |
| ACCOUNTS              | Factory data reset<br>Erases all data on device                                            |           |
| + Add account         |                                                                                            |           |
| SYSTEM                |                                                                                            |           |
| ① Date & time         |                                                                                            |           |
| 🖶 Printing            |                                                                                            |           |
| { } Developer options |                                                                                            |           |
| ① About device        |                                                                                            |           |

#### 15. WARNING

- 1. Use this product only for intended use as described in this manual.
- 2. Unplug the device during lightning storms or when unused for a long time period.
- 3. The device should be placed away from direct sunlight or heat sources such as radiators, electric heaters, stoves, or other devices including amplifiers which produce heat. To avoid placing on the top of stereo equipment that radiated heat.
- 4. Never block the air vent of the device with material such as plastic bags, clothing or papers, or place it on a soft surface such as a bed or a couch, where the air vent maybe blocked. If you do like this, it may result overheating or damage the device.
- 5. DO NOT overload electrical outlet. Use only the power sources as indicated.
- 6. Never operate the device if it has a damaged plug. If it's not working properly, or it has been dropped or damaged or dropped into water, If the device power supply plug is damaged, pls don't repair it by yourself.
- 7. To avoid risk of electronics shock, do not disassemble or repair the device. Incorrect repair may cause risk of electronic shock or injury to people during operating.
- 8. Keep the device out of reach of children.
- 9. Never dispose of the product in fire or water which may result the explosion or damage.
- The static electricity of this projector sometimes may reach 3KV-4KV, and the projector will be blurred screen or not so bright. When this phenomenon occurs,, pls shutdown the devices and reboot, it will work properly later.
- FCC Statement
- This equipment has been tested and found to comply with the limits for a Class B digital device, pursuant to Part 15 of the FCC Rules. These limits are designed to provide reasonable protection against harmful interference in a residential installation. This equipment generates uses and can radiate radio frequency energy and, if not installed and used in accordance with the instructions, may cause harmful interference to radio communications. However, there is no guarantee that interference will not occur in a particular installation. If this equipment does cause harmful interference to radio or television reception, which can be determined by turning the equipment off and on, the user is encouraged to try to correct the interference by one or more of the following measures:
- -- Reorient or relocate the receiving antenna.
- -- Increase the separation between the equipment and receiver.
- -- Connect the equipment into an outlet on a circuit different from that to which the receiver is connected.
- -- Consult the dealer or an experienced radio/TV technician for help.

- This device complies with part 15 of the FCC Rules. Operation is subject to the following two conditions:(1) This device may not cause harmful interference, and (2) this device must accept any interference received, including interference that may cause undesired operation.
- Changes or modifications not expressly approved by the party responsible for compliance could void the user's authority to operate the equipment.
- The device has been evaluated to meet general RF exposure requirement. The device can be used in portable exposure condition without restriction.
- Thanks for reading!